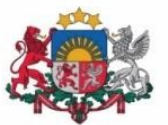

Izglītības un zinātnes ministrija

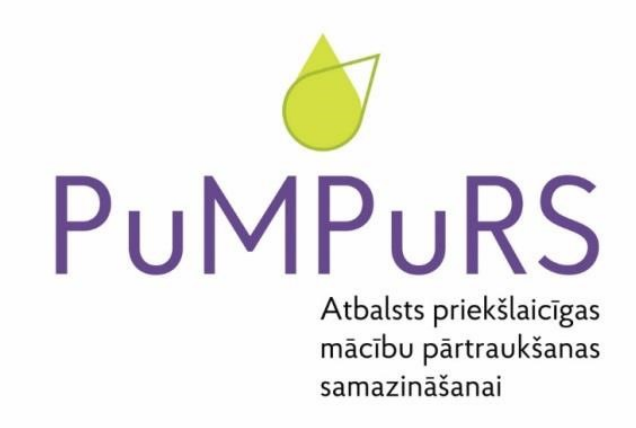

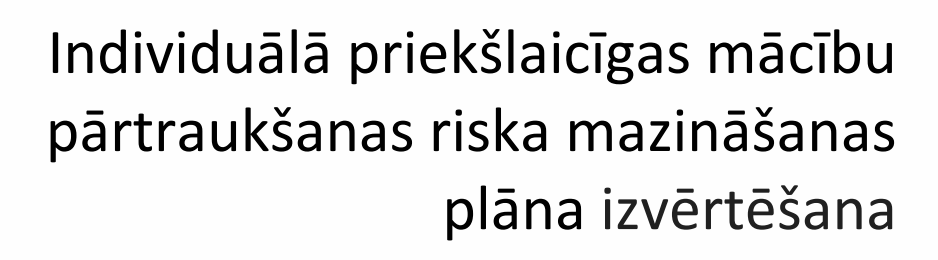

datu operatīvajā sistēmā

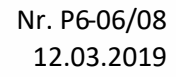

Eiropas Savienības fondu darbības programmas "Izaugsme un nodarbinātība" 8.3.4. specifiskā atbalsta mērķa "Samazināt priekšlaicīgu mācību pārtraukšanu, īstenojot preventīvus un intervences pasākumus" projekts Nr. 8.3.4.0/16/I/001 "Atbalsts priekšlaicīgas mācību pārtraukšanas samazināšanai"

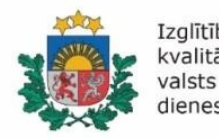

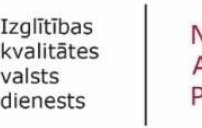

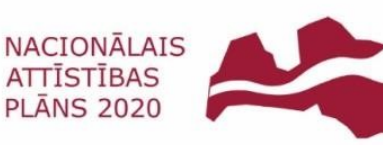

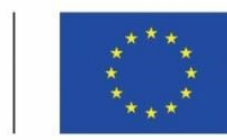

EIROPAS SAVIENĪBA Eiropas Sociālais fonds

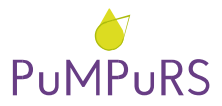

Pēc individuālā priekšlaicīgas mācību pārtraukšanas riska mazināšanas plāna (IAP) īstenošanas, IAP perioda beigās izglītības iestādes darbiniekam ir jāveic izvērtējums par sagatavoto un uzraudzīto IAP. Apkopotā informācija tiks izmantota projektu uzraugošo iestāžu pieprasītajām projekta procesu atskaitēm un datu analīzei. Izvērtējums projekta datu operatīvajā sistēmā jāaizpilda par <u>katru</u> sagatavoto IAP.

Šajā materiālā atradīsiet detalizētu informāciju par izvērtējuma veidlapas aizpildīšanas procesu.

Pateicamies par sadarbību!

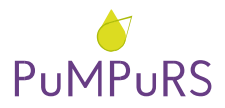

# IAP izvērtēšanas kārtība:

IAP izvērtēšanu Projekta datu bāzē var veikt lietotājs, kuram sistēmā ir loma "Izglītības iestādes darbinieks", t.i.,:

- izglītības iestādes koordinators;
- + IAP sagatavotājs/uzraudzītājs.

Izglītības iestādes koordinators vai IAP ievadītājs (IAP sagatavotājs/uzraudzītājs) var izvērtēt jebkuru izglītības iestādē sagatavoto IAP.

Pēc IAP izvērtējuma apstiprināšanas, labošana vairs nav iespējama.

NB! IAP izvērtējums ir projekta ietvaros veicamā darbība IAP īstenošanā. Lūdzam to aizpildīt rūpīgi un atbildīgi!

# IAP elektroniskā izvērtējuma sagatavošana izglītības iestādē no Iomas "Izglītības iestādes darbinieks"

## 1) Atlasīt izvērtēšanai paredzētus IAP:

1. Atvērt IAP sadaļu 🔷 2. Meklētājā atlasīt izglītības iestādi 🏓 3. Norādīt semestri, par kuru tiks veikts IAP izvērtējums 🏓 4. Spiest "Meklēt", lai atlasītu attiecīgā semestra IAP.

| ) IZM<br>AP                    |                     |                                         |             | the                    | anithati (  | up -         | 10 <del>0010</del> 3 | elpilitas person | Katin<br>Lighthias test | a Svelakesen<br>ärles starförverk |   |
|--------------------------------|---------------------|-----------------------------------------|-------------|------------------------|-------------|--------------|----------------------|------------------|-------------------------|-----------------------------------|---|
| ndividuālie atbalsta plāni     | Atba                | lsta pasäkur                            | ni          |                        | 1.          |              |                      |                  |                         |                                   |   |
| Lüdzu, ievadi mekléšanas       | tekstu              |                                         | 4           | 4.                     | es Notir    | R.           |                      |                  |                         |                                   |   |
| Regions                        | •                   | Paŝvaldiba                              |             | •                      |             | 18           | màr.                 | 2                |                         |                                   |   |
| Mācību gads                    | . 7                 | 1. semestri                             | 5           |                        | Statuss     |              | *                    |                  |                         |                                   |   |
| PMP: Riska grupa               | .3                  |                                         |             | 1125                   | Person      | a ar invalio | litati               |                  |                         |                                   |   |
| Izglītojamā dzimums            | •                   | 1. semestri<br>2. semestri<br>Brivlaiks | 5           | 9                      | <b>m</b>    | lidz:        |                      | <b></b>          |                         |                                   |   |
|                                |                     |                                         |             | _                      |             |              |                      |                  | Pievienot               | UAP plānu                         |   |
| nglîtojanê s Paloddîsa s<br>10 | ngikîken<br>Ksîlahr | a Michai a                              | Semestris a | Flinaten<br>Enersitjum | Spitch to a | 5,000 Mir 1  | Stature              | isprovitip       | inessain e              | AP unideget<br>studiejes          |   |
| V535-79783                     | ana gan             | 3016-319<br>9                           | 1.101000    | 3999.13                |             | -            | Investors            | earter hateroor  |                         |                                   | 1 |

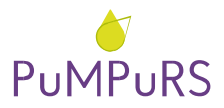

| F               | Regions                                                               |                             |   | •                  | Pa   | Svaldiba                                           |                                               |                                               |                         |                                            | 38.2                                  |                                                        |                                          |                                         |
|-----------------|-----------------------------------------------------------------------|-----------------------------|---|--------------------|------|----------------------------------------------------|-----------------------------------------------|-----------------------------------------------|-------------------------|--------------------------------------------|---------------------------------------|--------------------------------------------------------|------------------------------------------|-----------------------------------------|
| 3               | Mācību gad                                                            | ls                          |   | •                  | 1.   | semestri                                           | s                                             |                                               | Statuss                 |                                            | ÷                                     |                                                        |                                          |                                         |
| P               | PMP: Riska                                                            | grupa                       |   |                    | Re   | ģistrētai                                          | s risks                                       | •                                             | Person                  | a ar invalio                               | ditāti                                |                                                        |                                          |                                         |
| 4               | zglitojamā                                                            | dzimums                     |   | • 0                | Dzir | nšanas d                                           | atums no:                                     |                                               | 1                       | līdz:                                      |                                       | <b></b>                                                |                                          |                                         |
|                 |                                                                       |                             |   |                    |      |                                                    |                                               |                                               |                         |                                            |                                       |                                                        | Dissinger                                | LEP of Sem                              |
| ler             | nəkətu əkərtsiləş                                                     | p4:[15 •]                   |   |                    |      |                                                    |                                               |                                               |                         |                                            |                                       |                                                        | Pievienot                                | IAP plānu                               |
| ar<br>II        | rakotu skarts laj<br>rgfitojaroà a<br>D                               | pik: (15 • )<br>Podvolskiho | • | ugitibas<br>æstide |      | Mácíbu a<br>gisle                                  | Senestria a                                   | Plānotais a<br>fisamējums                     | Spitka no -k            | Spirika Bolg a                             | Stature -                             | - Sagatavettijs - a                                    | Pievienot<br>Isteriotais +<br>Teanofjans | IAP plānu<br>IAP szlateja<br>situācija  |
| er un           | rakotu skarto lag<br>rgifitojama a<br>D                               | ok: (15 🔹)<br>Podvolskiba   | • | ugittbas<br>æståde | •    | Mácíbu a<br>gada<br>2018/201                       | Semestria a                                   | Plánotais A<br>Branséjama<br>201.40           | 50440 m 4<br>2010-09-24 | 50466 802 4<br>2010-12-01                  | Stature<br>Nexative                   | Sagatavetijs a<br>Kattina Sudamona                     | Pievienot<br>Istenutais +<br>Tisanatjams | AP plānu<br>Mr sztatnija<br>situdīcija  |
| ier<br>III<br>V | rakotu skartu lap<br>rgiftojanik a<br>0<br>11.35.38318<br>11.35.38318 | ok (15. •)<br>Padvaldiba    | • | ugitibas<br>astide | •    | Mdcibu e<br>geds<br>2019/201<br>9<br>2019/201<br>9 | Semestria a<br>1. samanatria<br>1. samanatria | Plāsotais A<br>finamējumi<br>201.40<br>210.30 | 1018-02-0<br>2018-02-0  | 50466 Roly 4<br>20178-12-01<br>20178-12-01 | Statures<br>Nariatitis<br>Internitien | Sagatavetijs a<br>Kartine Dalamina<br>Kartine Dalamine | Pievienot<br>Istenatais +<br>Teanotjums  | IAP plānu<br>IAP sclatnija<br>Istrācija |

2) Izvēlēties un atvērt attiecīgo IAP:

NB! Izvērtēt var tikai tos IAP, kuru statuss ir "Īstenošanā".

#### 3) Atvērt izvērtējuma lapu:

1. Spiest "Izvērtēt IAP" IAP cilnes "IAP izglītojamais" lejasdaļā 🔿 2. Apstiprināt, ka dati par attiecīgo IAP īstenošanu datu bāzē ir ievadīti korekti.

NB! IAP ir finanšu izlietojuma pamatojošs dokuments. Lūdzam pārliecināties par to, ka IAP ir norādītas visas īstenotās konsultācijas un izvērtēšanas brīdī tās ir iekļautas elektroniskajā darba laika uzskaites veidlapā (turpmāk – DLUV). Pēc IAP izvērtējuma veikšanas, izmaiņas vairs nevarēs veikt!

| cuitfend fand                |                     |            |                                     |
|------------------------------|---------------------|------------|-------------------------------------|
| ha askandara an and          | Quindiana           | 5          |                                     |
| tegiteipenetic penetieris    |                     | 44444      | 20.12.2010 m                        |
| mana negativo mija           | Rame Labora         | -          | 0.02.02.0                           |
| registing to state distance  | framine facilities  | 10000      | 0.0.0.0                             |
| Policel (Rev. Res. (Restore) | Ratifica Statistics | 1010010    | 0.0214                              |
| Web-shapers                  | Name Indiana        | April 1995 | 0140.010                            |
|                              |                     |            |                                     |
| owned in a                   |                     |            |                                     |
|                              |                     | 1.         | Interest (MP) Parenet place (Please |

| Appropriate protocol               |                |          |
|------------------------------------|----------------|----------|
|                                    |                |          |
| Pair ogstantigt for furthering     | Aproperty      |          |
| agentaciantes devines increasions  | Automa .       |          |
| Paladita toothates, Talita Salaton | Age operations | 200.001  |
| WYD skale bl. Kartin Talabare      | -              | mature - |
|                                    |                |          |
|                                    |                |          |
|                                    |                |          |

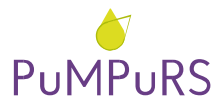

### 4) Aizpildīt elektronisko IAP izvērtējuma formu:

 Izvērtēt katru IAP norādīto risku; ⇒ 2. Manuāli ievadīt izlietoto finansējumu par faktiski īstenotajiem ekonomisko risku atbalsta pasākumiem; ⇒ 3. Norādīt, vai IAP veicinājis izglītojamā problēmu risināšanu; ⇒ 4. Sniegt IAP atbildīgās personas komentāru par IAP īstenošanu; ⇒ 5. Saglabāt izvērtējumu; ⇒ 6. Apstiprināt IAP noslēgšanu.

| s Riska grupa                                       | Risks                                                                                                    | Izmaiņu vērtējums                                                                                                    | stundas                                                                                                    | EUR                                                                                                    | stundas                                                                                                    | Îsten. EUR                                                                                                    |
|-----------------------------------------------------|----------------------------------------------------------------------------------------------------|----------------------------------------------------------------------------------------------------|----------------------------------------------------------------------------------------------------|----------------------------------------------------------------------------------------------------|----------------------------------------------------------------------------------------------------|----------------------------------------------------------------------------------------------------|
|                                                     | 1                                                                                                    |                                                                                                    | 10                                                                                                    | 109,80                                                                                                    | 8                                                                                                    | 87,84                                                                                                    |
| Mācību<br>darba/<br>izglītības<br>iestādes<br>riski | Grūtības mācību satura apguvē 🖡                                                                                                    | Nemainijās 🔻                                                                                                    | 15                                                                                                    | 164,70                                                                                                    | 13                                                                                                    | 142,74                                                                                                    |
| Mācību<br>darba/<br>izglītības<br>iestādes<br>riski | Grūtības mācību satura apguvē                                                                                                    | Samazinājās ▼                                                                                                    | 10                                                                                                    | 109,80                                                                                                    | 9                                                                                                    | 98,82                                                                                                    |
| Ekonomiskie<br>riski                                | Apgrūtināta nokļūšana izglītības<br>iestādē                                                                                                    | Nemainījās 👻                                                                                                    | 0                                                                                                    | 44,00                                                                                                    | NB                                                                                                    | 42.67                                                                                                    |
| Ekonomiskie<br>riski                                | Nepietiekami finansiālie resursi<br>pamatvajadzību nodrošināšanai                                                                                    | Samazinājās 👻                                                                                                    | 0                                                                                                    | 56,00                                                                                                    | 0                                                                                                    | 0                                                                                                    |
|                                                     |                                                                                                    |                                                                                                    | 35                                                                                                    | 484,30                                                                                                    | 30                                                                                                    | 372,07                                                                                                    |
| ākumu īstenoš                                       | ana veicinājusi izglītojamā prot                                                                                                    | olēmu risināšanu:                                                                                                    |                                                                                                    |                                                                                                    |                                                                                                    | ¥                                                                                                    |
|                                                     |                                                                                                    |                                                                                                    |                                                                                                    |                                                                                                    |                                                                                                    |                                                                                                    |
|                                                     |                                                                                                    |                                                                                                    |                                                                                                    |                                                                                                    | 5                                                                                                    | Containin                                                                                                    |
|                                                     | Mācību<br>darba/<br>izglītības<br>iestādes<br>riski<br>Mācību<br>darba/<br>izglītības<br>iestādes<br>riski<br>Ekonomiskie<br>riski<br>Sākumu īstenoš | Mácibu<br>darba/<br>izglitibas<br>iestádes<br>riski Grútibas mácibu satura apguvě<br>darba/<br>izglitibas<br>iestádes Grútibas mácibu satura apguvě<br>darba/<br>izglitibas<br>iestádes   Mácibu<br>darba/<br>izglitibas<br>iestádes Grútibas mácibu satura apguvě<br>darba/<br>izglitibas<br>iestáde   Ekonomiskie<br>riski Apgrútinăta nokļúšana izglitibas<br>iestádě   Ekonomiskie<br>riski Nepietiekami finansiälie resursi<br>pamatvajadzību nodrošinäšanai   Sákumu īstenošana veicinājusi izglītojamā prot | Mācību<br>darba/<br>izglītības<br>iestādes<br>riski Grūtības mācību satura apguvē<br>darba/<br>izglītības<br>iestādes Nemainījās •   Mācību<br>darba/<br>izglītības<br>iestādes Grūtības mācību satura apguvē<br>darba/<br>izglītības<br>iestāde Samazinājās •   Ekonomiskie<br>konomiskie<br>konomiski<br>konomiskie<br>konomiskie<br>konomiskie<br>konomiskie<br>k | Image per transmission of the second second seco | 10 109,80   Mācību<br>darba/<br>izglītības<br>iestādes<br>riski Grūtības mācību satura apguvē<br>darba/<br>izglītības<br>iestāde 15 164,70   Mācību<br>darba/<br>izglītības<br>iestādes Grūtības mācību satura apguvē<br>siestādes Samazinājās • 10 109,80   Ekonomiskie Apgrūtināta nokļūšana izglītības<br>iestādē Nemainījās • 0 44,00   Ekonomiskie Nepietiekami finansiālie resursi<br>riski Samazinājās • 0 56,00   35 484,30   Sākumu īstenošana veicinājusi izglītojamā problēmu risināšanu: 10 10 | 10 100,80 8   Mácibu<br>darba/<br>izglitibas<br>iestides<br>riski Grútibas mácibu satura apguvê<br>darba/<br>izglitibas<br>iestides 15 164,70 13   Mácibu<br>darba/<br>izglitibas<br>iestides Grútibas mácibu satura apguvê<br>darba/<br>izglitibas<br>iestides Samazinājās • 10 109,80 9   Ekonomiskie Apgrútināta nokļūšana izglītības<br>iestide Nemainījās • 0 44,00 0   Ekonomiskie Nepietiekami finansiālie resursi<br>riski Samazinājās • 0 56,00 0   Sākumu īstenošana veicinājusi izglītojamā problēmu risināšanu: 35 484,30 30 |

NB! Nostrādātās stundas tiek automātiski ielasītas no DLUV.

Spiežot "Saglabāt", izvērtējuma veikšanu var turpināt, līdz tiek nospiesta poga "Apstiprināt plāna noslēgšanu".

Spiežot "Apstiprināt plāna noslēgšanu", IAP tiek noslēgts un citas darbības vairs nevar tikt veiktas.

### 5) IAP sarakstā izvērtētais IAP iegūst statusu "Noslēgts".

Lūdzam pārliecināties, ka visi IAP par konkrēto semestri ir izvērtēti un to statusi ir nomainīti uz "Noslēgts"!

| zglitojamā =<br>D | Pašvaldiba | • | Izglitibas +<br>lestade | Mācību a<br>gads | Semestris +  | Plânotais e<br>finanséju | Spēkā no a | Spēkā līdz = | Statuss e | Sagatavotājs =   | İstenotais =<br>finansēju | LAP<br>uzlaboja<br>situāciju |
|-------------------|------------|---|-------------------------|------------------|--------------|--------------------------|------------|--------------|-----------|------------------|---------------------------|------------------------------|
| /535-37122        | 1          |   |                         | 2018/201         | 1. semestris | 260.30                   | 2018-12-10 | 2018-12-31   | Noslégts  | Katrina Sudakova | 0.00                      | Dalėji piekrib               |